# VRRPとは

### 内容

概要 <u>前提条件</u> <u>要件</u> <u>使用するコンポーネント</u> <u>表記法</u> <u>VPN 3000 コンセントレータによる VRRP の実装の仕組み</u> <u>VRRP の設定</u> <u>設定の同期化</u> <u>関連情報</u>

### 概要

仮想ルータ冗長プロトコル(VRRP)によって、静的なデフォルトのルーティング環境に固有の 単一障害点が除外されます。VRRP は、仮想ルータの役割(VPN 3000 シリーズ コンセントレー タ クラスタ)を LAN 上の VPN コンセントレータの 1 つに動的に割り当てるという、選択プロト コルを規定します。仮想ルータに関連付けられたIPアドレスを制御するVRRP VPNコンセントレ ータは、プライマリと呼ばれ、これらのIPアドレスに送信されたパケットを転送します。プライ マリが使用不能になると、バックアップVPNコンセントレータがプライマリに代わります。

**注:「**Configuration |システム | IPルーティング VRRPの詳細と設定方法については、『<u>VPN</u> <u>3000 Concentrator Series User Guide</u>』または『<u>VPN 3000 Concentrator Manager User Guide』</u> のそのセクションのオンラインヘルプを参照してください。

## 前提条件

#### 要件

このドキュメントに特有の要件はありません。

#### 使用するコンポーネント

このドキュメント内の情報は、Cisco VPN 3000 シリーズ コンセントレータに基づくものです。

このドキュメントの情報は、特定のラボ環境にあるデバイスに基づいて作成されました。このド キュメントで使用するすべてのデバイスは、初期(デフォルト)設定の状態から起動しています 。対象のネットワークが実稼働中である場合には、どのようなコマンドについても、その潜在的 な影響について確実に理解しておく必要があります。

#### 表記法

ドキュメント表記の詳細は、『シスコ テクニカル ティップスの表記法』を参照してください。

## VPN 3000 コンセントレータによる VRRP の実装の仕組み

- 1. 冗長 VPN コンセントレータはグループで識別されます。
- 2. グループには1つのプライマリが選択されます。
- 3.1つ以上のVPNコンセントレータは、グループのプライマリのバックアップにすることができます。
- 4. プライマリは、バックアップデバイスに自身の状態を通知します。
- 5. プライマリがステータスの通信に失敗すると、VRRPは各バックアップを優先順位に従って 試行します。応答するバックアップは、プライマリの役割を担います。注:VRRPでは、ト ンネル接続の冗長性だけが有効になります。そのため、VRRP でフェールオーバーが発生し た場合、バックアップ側ではトンネル プロトコルとトラフィックのリッスンだけが行われ ます。VPN コンセントレータへの ping は通りません。VRRP に参加する VPN コンセント レータの設定はまったく同じにする必要があります。VRRP用に設定された仮想アドレスは 、プライマリのインターフェイスアドレスに設定された仮想アドレスと一致する必要があり ます。

### VRRP の設定

次の設定では、パブリックおよびプライベートの各インターフェイスで VRRP が設定されていま す。VRRP は、2 台以上の VPN コンセントレータが並列して動作している設定に対してのみ適用 されます。参加するすべての VPN コンセントレータには、まったく同じユーザ、グループ、お よび LAN-to-LAN が設定されます。プライマリで障害が発生すると、バックアップは以前プライ マリで処理されていたトラフィックの処理を開始します。この切り替えは 3~10 秒以内に起こり ます。この切り替えによって IPSec および Point-to-Point Tunnel Protocol (PPTP)のクライアン ト接続は解除されますが、ユーザは自身の接続プロファイルの宛先アドレスを変更せずに再接続 するだけで済みます。LAN-to-LAN 接続では、切り替えはシームレスに行われます。

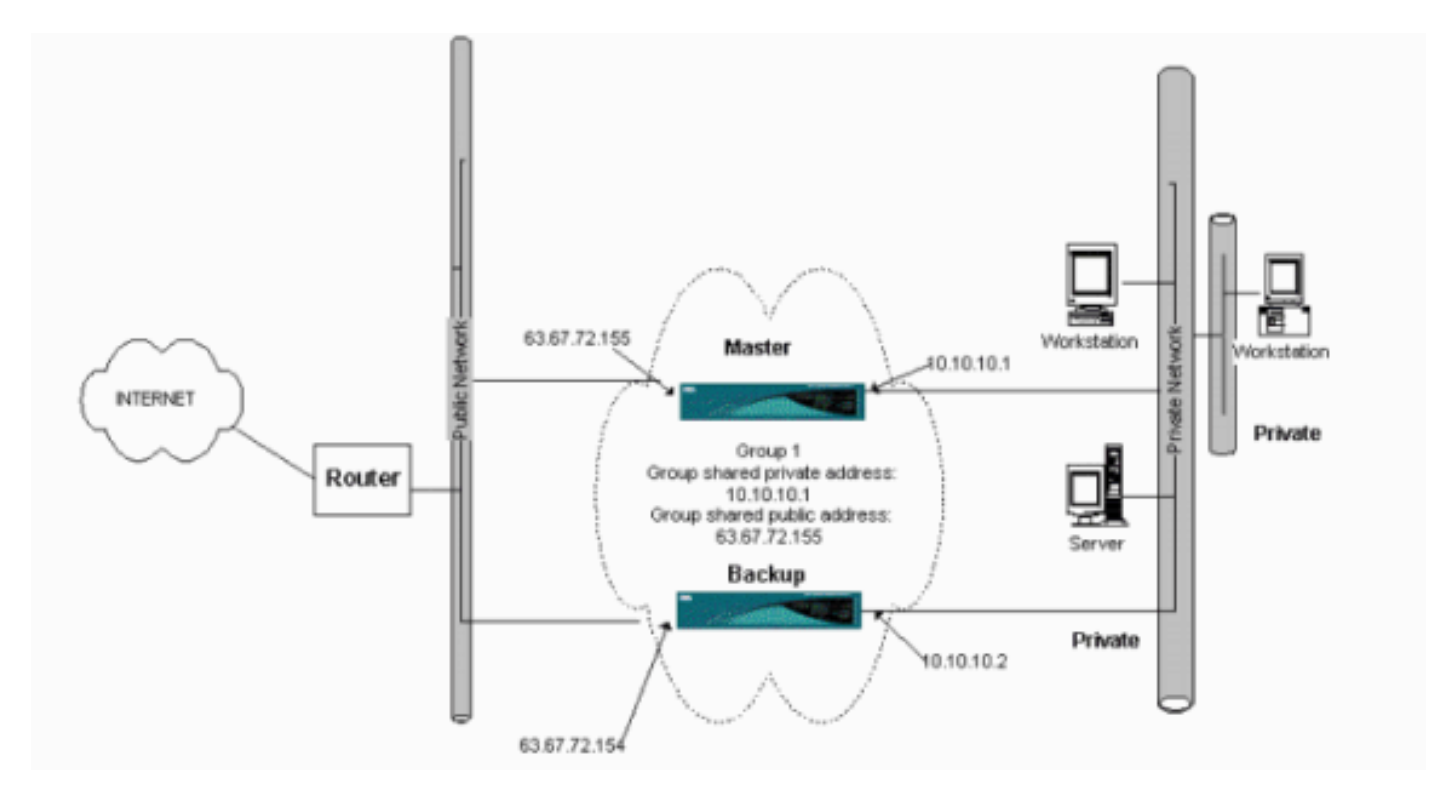

この設定例の実装手順を次に示します。

プライマリおよびバックアップシステムで、次の操作を行います。

- [Configuration] > [System] > [IP Routing] > [Redundancy]を選択します。次に示すパラメータのみを変更します。他のパラメータはすべてデフォルトの状態のままにします。パスワード(最大 8 文字)を Group Password フィールドに入力します。プライマリおよびすべてのバックアップシステムの[グループ共有アドレス(1プライベート)(Group Shared Addresses (1 Private))]にIPアドレスを入力します。この例では、アドレスは 10.10.10.1 です。プライマリとすべてのバックアップシステムの[Group Shared Addresses (2 Public)]にIPアドレスを入力します。この例では、アドレスは 63.67.72.155 です。
- すべてのユニットで[Configuration] > [System] > [IP Routing] > [Redundancy]ウィンドウに戻り、[Enable VRRP]にチェックマークを付けます。注:2つのVPNコンセントレータの間でロードバランシングを設定し、VRRPを設定する場合は、必ずIPアドレスプールの設定に注意してください。以前と同じ IP プールを使用する場合は、変更が必要です。これが必要な理由は、ロード バランシング シナリオにある一方の IP プールからのトラフィックが VPNコンセントレータのいずれかのみに転送されるためです。

### 設定の同期化

この手順では、ロードバランシングを実行してプライマリからセカンダリに、またはVRRPを実行してプライマリからセカンダリに設定を同期する方法を示します。

1. [Primary]で、[Administration] > [File Management]を選択し、CONFIG行から[View]をクリッ クします。

| Administration   File Management                                                                                                    |             |              |                     | Tuesday, 01             | June 2004 15:09:20<br>Refresh |
|----------------------------------------------------------------------------------------------------|-------------|--------------|---------------------|-------------------------|-------------------------------|
| This screen lets you manage files on the VPN 3000 Concentrator. Select a file from the list and click the appropriate <b>Action</b> , or choose an action from the list below.                                                                                         |             |              |                     |                         |                               |
| <ul> <li><u>Swap Config File</u> swap the backup and boot configuration files.</li> <li><u>TFTP Transfer</u> transfer files via TFTP.</li> <li><u>File Upload</u> send a file via HTTP.</li> <li><u>XML Export</u> export the configuration to an XML file.</li> </ul> |             |              |                     |                         |                               |
|                                                                                                    | Filename    | Size (bytes) | Date/Time           | Actions                 |                               |
|                                                                                                    | CONFIG BAK  | 35500        | 04/23/2004 13:49:24 | [View Delete Copy]      |                               |
|                                                                                                    | CONFIG      | 33920        | 05/27/2004 19:22:46 | [Wiew Delete Copy]      |                               |
|                                                                                                    | SAVELOG.TXT | 8018         | 05/27/2004 19:21:32 | [View   Delete   Copy ] |                               |
|                                                                                                    |             |              |                     |                         |                               |

- 2. 設定の Web ブラウザが開いたら、その設定を Ctrl-a で選択し、Ctrl-c でコピーします。
- 3. ワードパッドに設定を貼り付けます。
- [Edit] > [Replace] を選択し、[Find What]フィールドにプライマリのパブリックインターフェ イスIPアドレスを入力します。[Replace With]フィールドに、セカンダリまたはバックアッ プに割り当てるIPアドレスを入力します。プライベート IP アドレス、さらに外部インター フェイスが設定されている場合は、これについても同様の手順を行います。
- 5. ファイルに任意の名前を付けて保存します。保存する際には「テキスト文書」として保存してください(synconfig.txt など)。デフォルトの .doc では保存できないので、後で拡張子

を変更します。テキストのフォーマットで保存する理由は、VPN コンセントレータで使用 できる文書はテキスト文書のみだからです。

6. [Secondary]に移動し、[Administration] > [File Management] > [File Upload]を選択します。

| Administration   File Management   File Upload                                                                                                    |  |
|----------------------------------------------------------------------------------------------------|--|
| This section lets you upload files to your VPN 3000 Concentrator. Type in the name of the destination file on the VPN 3000 Concentrator, and the name of the file on your workstation. <b>Please wait for the operation to finish</b> . |  |
| File on the VPN 3000 Concentrator                                                                                                    |  |
| Local File Browse                                                                                                    |  |
| Upload Cancel                                                                                                    |  |

- 7. File on the VPN 3000 Concentrator フィールドに config.bak と入力し、Browse... ボタンで PC に保存したファイル (synconfig.txt)を検索します。 Upload をクリックします。VPN コンセントレータでアップロードが開始され、自動的にこの synconfig.txt が config.bak に変 わります。
- 8. [Administration] > [File Management] > [Swap Configuration Files] を選択し、[OK] をクリッ クして、アップロードされたコンフィギュレーションファイルでVPNコンセントレータを起 動します。

| Administration   File Management   Swap Configuration Files                                                                                                    |                          |
|----------------------------------------------------------------------------------------------------|--------------------------|
| Every time the active configuration is saved, a backup is made of the config file. By clicking OK, you ca<br>backup config file with the boot config file. To reload the boot configuration, you must then <u>reboot the d</u><br>will be sent to the System Reboot screen after the config files have been swapped. | n swap the<br>evice. You |
| OK Cancel                                                                                                    |                          |

9. System Reboot 画面で、デフォルト設定は変更せずに Apply をクリックします。

| Administration   System Rebo    | ot                                                          | Saus Maadad |
|---------------------------------|-------------------------------------------------------------|-------------|
|                                 |                                                             | 29A6 Meeded |
| This section presents reboot op | bions.                                                      |             |
| If you reboot, the brows        | er may appear to hang as the device is rebooted.            |             |
|                                 | • Reboot                                                    |             |
| Action                          | C Shutdown without automatic reboot                         |             |
|                                 | C Cancel a scheduled reboot/shutdown                        |             |
|                                 | C Save the active configuration at time of reboot           |             |
| Configuration                   | Reboot without saving the active configuration              |             |
|                                 | C Reboot ignoring the configuration file                    |             |
|                                 | • Now                                                       |             |
| When to Reboot/Shutdown         | C Delayed by 10 minutes                                     |             |
|                                 | C At time 15:25 (24 hour clock)                             |             |
|                                 | © Wait for sessions to terminate (don't allow new sessions) |             |
| Apply Cancel                    |                                                             |             |
| 記動した後、以前に変更                     | したアドレスを除き、プライマリと同じ設定になり                                     | ます。注・口      |

Γ

起動した後、以前に変更したアドレスを除き、プライマリと同じ設定になります。注:[ロ ードバランシング(Load Balancing)]ウィンドウまたは[冗長性(VRRP)]ウィンドウでパラメー タを変更することを忘れないでください。[Configuration] > [System] > [IP Routing] > [Redundancy]の順に選択します。

| Configuration   System   IP Routing   Redundancy                                                                                                    |                                                                  |  |  |  |
|----------------------------------------------------------------------------------------------------|------------------------------------------------------------------|--|--|--|
| Configure the Virtual Router Redundancy Protocol (VRRP) for your system. All interfaces that you want to configure VRRP<br>on should already be configured. If you later configure an additional interface, you need to revisit this screen. |                                                                  |  |  |  |
| Enable VRRP                                                                                                    | Check to enable VRRP.                                            |  |  |  |
| Group ID 1                                                                                                    | Enter the Group ID for this set of redundant routers.            |  |  |  |
| Group Password                                                                                                    | Enter the shared group password, or leave blank for no password. |  |  |  |
| Role Master 💌                                                                                                    | Select the Role for this system within the group.                |  |  |  |
| Advertisement Interval 1                                                                                                    | Enter the Advertisement interval (seconds).                      |  |  |  |
| Group Shared Address                                                                                                    | ses                                                              |  |  |  |
| 1 (Private) 192.168.12.10                                                                                                    |                                                                  |  |  |  |
| 2 (Public) 172.18.124.130                                                                                                    |                                                                  |  |  |  |
| 3 (External)                                                                                                    |                                                                  |  |  |  |
| Apply Cancel                                                                                                    |                                                                  |  |  |  |

**注:ま**たは、[Configuration] > [System] > [Load Balancing]の順に選択してください。

| Configuration   System   Load Balancing                                                                                                    |                                                                                                    |  |  |  |
|----------------------------------------------------------------------------------------------------|----------------------------------------------------------------------------------------------------|--|--|--|
| Configure Load Balancing. All devices in the cluster must share an identical Cluster Configuration. Note: the public and private filters need to have the VCA In and VCA Out filter rules added. These filter rules may need to be modified if the VPN Virtual Cluster UDP Port is modified. |                                                                                                    |  |  |  |
| Cluster Configuration                                                                                                    |                                                                                                    |  |  |  |
| VPN Virtual Cluster 0.0.0.0 IP Address                                                                                                    | Enter the cluster's virtual IP address.                                                                                                    |  |  |  |
| VPN Virtual Cluster<br>UDP Port                                                                                                    | Enter the cluster's UDP port.                                                                                                    |  |  |  |
| Encryption 🔽                                                                                                    | Check to enable IPSec encryption between cluster devices.                                                                                                    |  |  |  |
| IPSec Shared Secret                                                                                                    | Enter the IPSec Shared secret in the cluster.                                                                                                    |  |  |  |
| Verify Shared Secret                                                                                                    | Re-enter the IPSec Shared secret in the cluster.                                                                                                    |  |  |  |
| Device Configuration                                                                                                    |                                                                                                    |  |  |  |
| Load Balancing<br>Enable                                                                                                    | Check to enable load balancing for this device.                                                                                                    |  |  |  |
| Priority 5                                                                                                    | Enter the priority of this device. The range is from 1 to 10.                                                                                                    |  |  |  |
| NAT Assigned IP<br>Address                                                                                                    | <ul> <li>Enter the IP address that this device's IP address is translated to by NAT. Enter</li> <li>0.0.0.0 if NAT is not being used, or the device is not behind a firewall using NAT.</li> </ul> |  |  |  |
| Apply Cancel                                                                                                    |                                                                                                    |  |  |  |

# 関連情報

- <u>Cisco VPN 3000 シリーズ コンセントレータに関するサポート ページ</u>
- IPSec ネゴシエーション/IKE プロトコル
- ・ <u>テクニカル サポートとドキュメント Cisco Systems</u>